#### SBWGA-18 Online Membership Renewal Instructions QUESTIONS/ISSUES: Contact Cathe Kropp, cathe50@outlook.com, 773-701-3496 Carol Bidwell, carol.bidwell@gmail.com, 520-825-2465 Kay Cruise, kcruiseok1@icloud.com, 402-305-2730

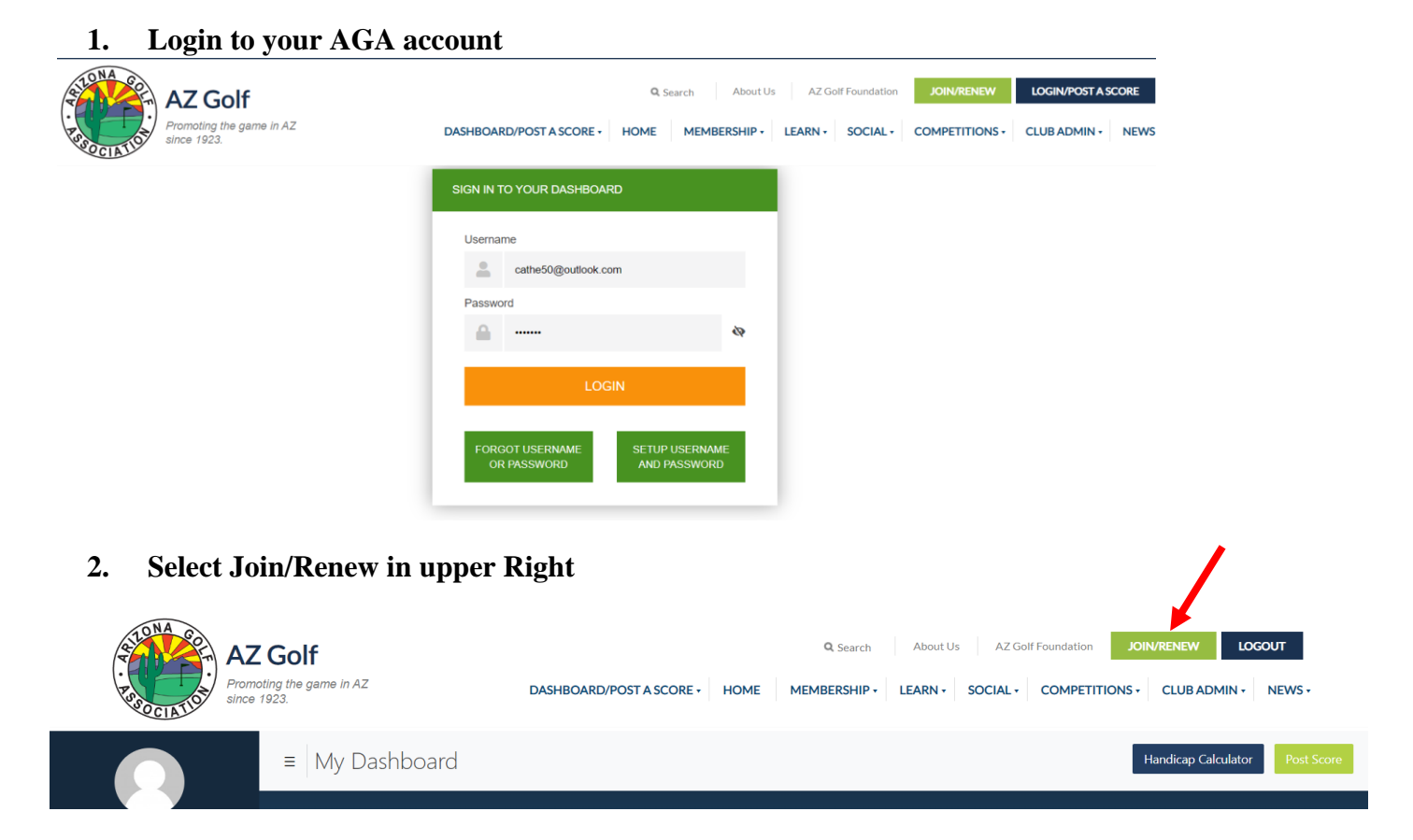

#### 3. Select Renew

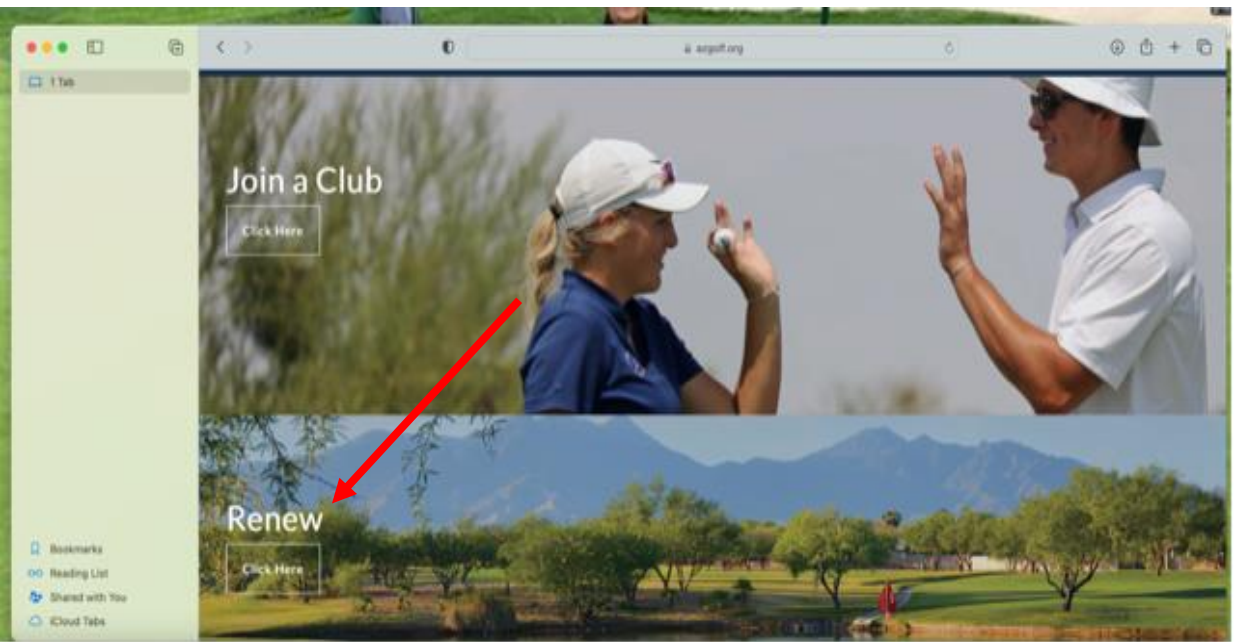

#### 4. Select Renew Through Your Dashboard

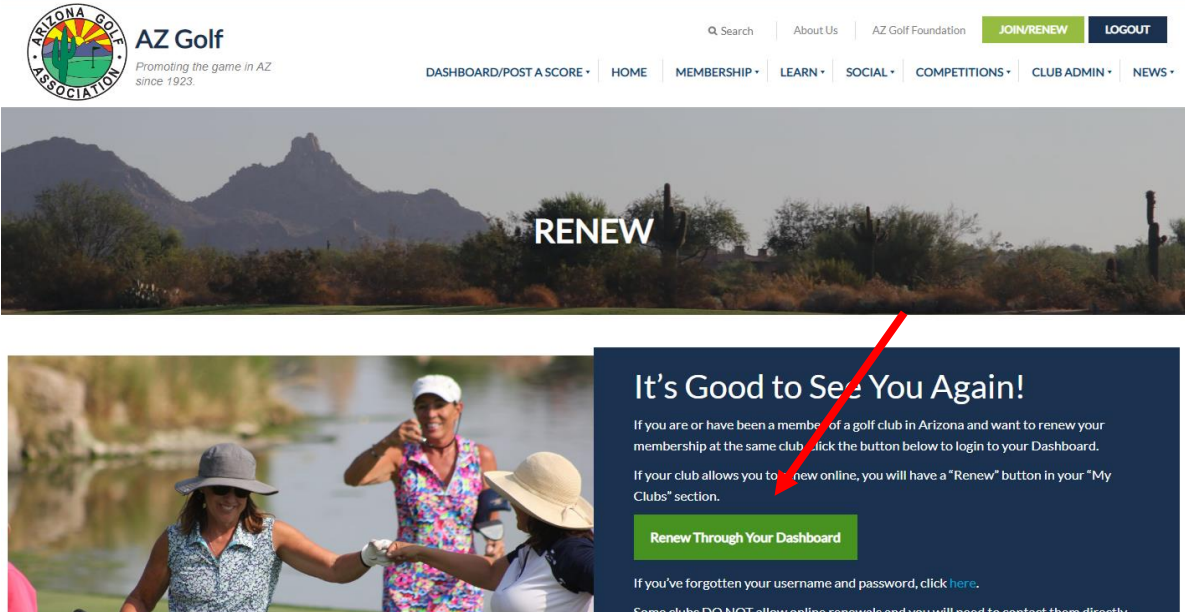

If you've forgotten your username and password, click here. Some clubs DO NOT allow online renewals and you will need to contact them directly. As a reminder, your club membership entitles you to a membership in the AGA. <u>A list of full AGA Member</u> Benefits can be found here.

#### 5. Select Saddlebrooke WGA/Renew Online

| AZ Golf<br>Promoting the game in AZ<br>ance 1923. DASHBOARD                                          | Q, Search About Us OPOST A SCORE • HOME MEMBERSHIP • LEARN • | AZ Golf Foundation JO<br>SOCIAL • COMPETITIONS •                                             | IN/RENEW LO        | GOUT<br>NEWS *                  |              |                                                         |
|----------------------------------------------------------------------------------------------------|--------------------------------------------------------------|----------------------------------------------------------------------------------------------|--------------------|---------------------------------|--------------|---------------------------------------------------------|
| ≡ My Dashboard                                                                                       |                                                              |                                                                                              |                    |                                 | Hand         | licap Calculator Post Score                             |
| Last 20 Rounds 0 All Types 0                                                                         |                                                              | GHIN #: <b>2856487</b><br>Current Date: <b>10/03/2022</b><br>Scores Posted (2022): <b>60</b> |                    |                                 |              | <b>31.3</b><br>Official Handicap Index<br>Low H.L: 29.9 |
|                                                                                                    | $\sim \land$                                                 | 103 *                                                                                        | <b>REVI</b><br>113 | SION SCORES (* USED IN I<br>107 | H.I.)<br>107 | 110                                                     |
|                                                                                                    | $\sim$                                                       | 102 *<br>102 *                                                                               | 105 *<br>111       | 97 *<br>109                     | 102 *<br>105 | 103 *<br>107                                            |
|                                                                                                    |                                                              | 101 *                                                                                        | 108                | 105                             | 110          | 110                                                     |
| 4/21/22 4/21/22 4/24/22 4/26/22 4/30/22 5/3/22 5/6/22 5/7/22 5/10/22 5/13/22 5/17/22 5/16/22 5/31/22 | 8/2/22 8/19/22 7/9/22 9/24/22 9/28/22 27/22 9/29/22          |                                                                                              |                    | Printable Card                  |              |                                                         |
| My Clubs                                                                                             | My Roles                                                     |                                                                                              |                    |                                 |              | 0                                                       |
| Saddlebrooke WGA 9'Ers<br>weine<br>Handicap Chair: Regina Pang                                       | Treasurer<br>Apr 2021 - Present<br>Club: Saddlebrooke W      | /GA                                                                                          |                    |                                 |              | Active                                                  |
| Saddlebrooke WGA                                                                                     | Up for Renew Online                                          |                                                                                              |                    |                                 |              |                                                         |
| Handicap Chair: Joan Chyall                                                                          | Fix a Score                                                  |                                                                                              |                    |                                 |              |                                                         |
| LPGA Amateurs – Tucson Women                                                                         | Auto Renewal: 12/2/2022                                      |                                                                                              |                    |                                 |              |                                                         |

#### 6. Update any contact information necessary and select Continue

|                  | Please enter your information below. |
|------------------|--------------------------------------|
| GHIN Number:     | ***6487                              |
| First Name: *    | Cathe                                |
| Last Name: *     | Кгорр                                |
| Suffix:          |                                      |
| Gender:*         | Female V                             |
| Address: *       | 37320 S Golf Course Dr               |
| Apt./Suite/Unit: |                                      |
| City: *          | Tucson                               |
| State: *         | Arizona                              |
| Zip: *           | 85739                                |
| Date of Birth: * | Dec 🗸 24 🗸                           |
| Email: *         | cathe50@outlook.com                  |
| Phone Number: *  | (773) 701-3496                       |
|                  | CONTINUE                             |

## Saddlebrooke WGA

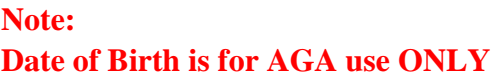

#### 7. Select Type of Membership, Annual or Associate If Annual, select Membership Options, if any and Continue

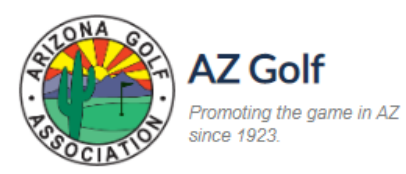

# Saddlebrooke WGA

| ۲ | Annual Member        |                                                                                          | \$130.00 |  |
|---|----------------------|------------------------------------------------------------------------------------------|----------|--|
|   | Mem<br>turne         | bership questions please contact: Deanna McCann at (406) 850-3343 or<br>erdj54@gmail.com |          |  |
|   | <b>~</b>             | Hole-in-One                                                                              | \$5.00   |  |
|   | <b>~</b>             | Eclectic                                                                                 | \$5.00   |  |
|   |                      | Chip-Ins                                                                                 | \$5.00   |  |
|   | <b>~</b>             | Birdies or Better                                                                        | \$5.00   |  |
|   | ✓                    | Southern District Women's Golf Assoc                                                     | \$10.00  |  |
| 0 | Asso                 | ciate Member                                                                             | \$85.00  |  |
|   | turnerdj54@gmail.com |                                                                                          |          |  |

### 8. Review Charges and enter Billing Information and Continue to Payment

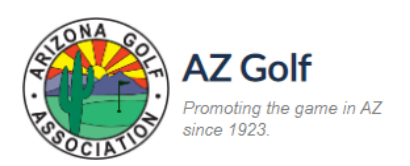

|                          | Your Cart                            |          |
|--------------------------|--------------------------------------|----------|
| Saddlebrooke WGA         | Annual Member                        | \$95.00  |
|                          | Hole-in-One                          | \$5.00   |
|                          | Eclectic                             | \$5.00   |
|                          | Chip-Ins                             | \$5.00   |
|                          | Birdies or Better                    | \$5.00   |
|                          | Southern District Women's Golf Assoc | \$10.00  |
| Arizona Golf Association | AGA Member Dues                      | \$45.00  |
|                          | Early Renewal                        | -\$5.00  |
|                          | OJR Discount - Calendar Year Clubs   | -\$5.00  |
|                          | Total Due                            | \$160.00 |
| Promo Coc                | APPLY                                |          |

## Saddlebrooke WGA

Payment Information

Billing information same as member information.

| Name on Credit Card: | Cathe                  | Кгорр |
|----------------------|------------------------|-------|
| Billing Address:     | 37320 S Golf Course Dr |       |
| City:                | Tucson                 |       |
| State:               | Arizona                | ~     |
| Zip Code:            | 85739                  |       |
| Email:               | cathe50@outlook.com    |       |
|                      | I'm not a robot        |       |
|                      | CONTINUE TO PAYMENT    |       |

#### 9. Enter your payment information. You will receive a thank you message and a confirmation email.

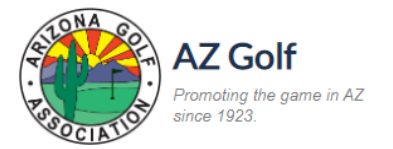

Thank you for renewing your membership. You will receive a confirmation email.

pyright 2022 AZ Golf - All Rights Reserved